TO: EPSON 愛用者

FROM: EPSON 客服中心

主題敘述:Epson WorkForce WF-3521 如何使用電腦傳真(在MAC系統)

※此電腦傳真動作,必須印表機有支援電腦傳真功能並且 MAC 系統有內建 FAX 功能才能啟用。

適用機型:TX320F、TX510FN、TX610FW、TX820FWD、ME 940FW、ME 960FWD、 WF-2521、WF-2531、WF-2541、WF-3521、WF-3541、WP-4531、WF-7511、WF-7521

步驟 1、安裝印表機驅動程式與 MAC 內建 FAX 軟體(此畫面為 MAC 10.6 的系統,如果印表機驅動程式為內建,只需將 MAC 電腦連接網際網路,並透過 USB 線連接印表機,當首次安裝時,系統會自動提醒是否要下載並安裝驅動程式,如並未進行自動安裝,可進行軟體更新功能,如果印表機驅動程式非內建,則可利用隨機附贈光碟或至 EPSON 官網下載即可。)

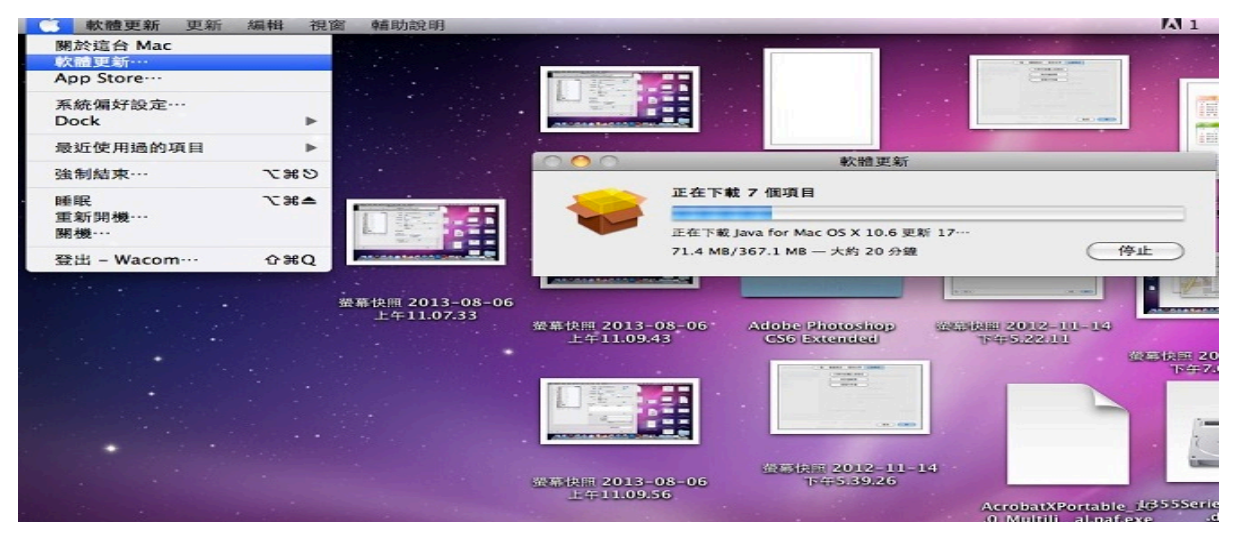

步驟 2、當更新完成後,請進入「系統偏好設定」功能,並點選「列印與傳真」 功能,再按「+」加入印表機型號 FAX WF-3520 Series(IP 或是 USB)。

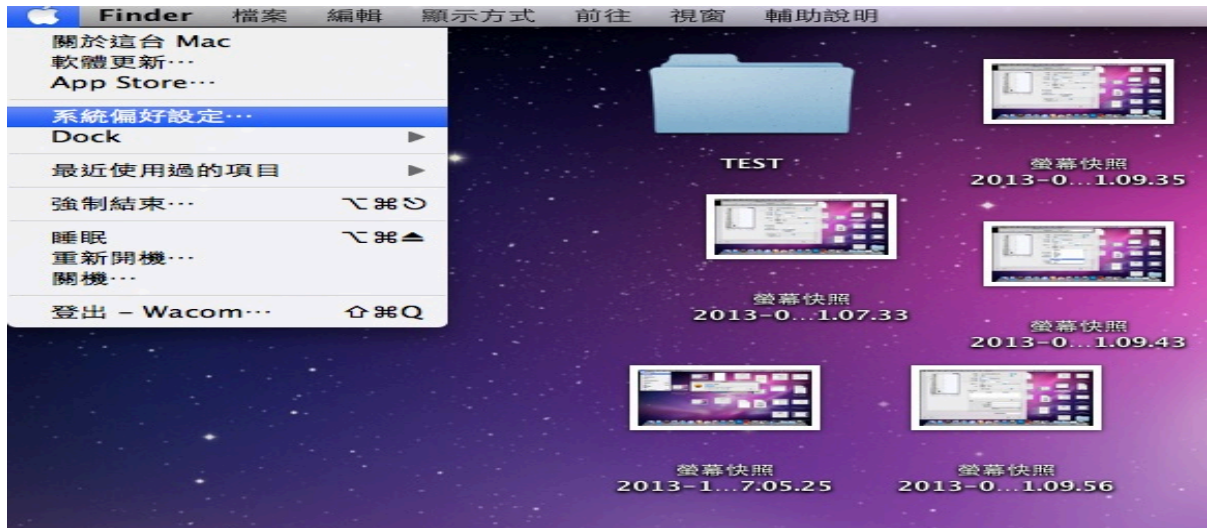

| ▲ 系統偏好設定                              | 編輯 顯示方式                           | 代 視窗              | 輔助說明         |                |           |      |  |
|---------------------------------------|-----------------------------------|-------------------|--------------|----------------|-----------|------|--|
| ● ● ● ●                               |                                   | 系統                | 偏好設定         |                | 0         |      |  |
| 個人                                    | Q                                 |                   |              |                | -         |      |  |
| Dock Exposé #<br>Spaces               | Spotlight                         | 「New<br>New<br>外観 | <b>安</b> 全性  | 桌面 突螢幕<br>保護程式 | 語言與文字     |      |  |
| 硬體<br>CD 央 DVD 列印央傳算                  | ₩源節約器                             |                   | 鍵盤           | 滑鼠             | 觸控式軌跡板    | 重示器  |  |
| Internet 與無線                          |                                   |                   |              |                |           |      |  |
| MobileMe 網路                           | Bluetooth                         | <b>*</b><br>共享    |              |                |           |      |  |
| 系統<br>③<br>Time Machine 分級保護          | 日期與時間                             | <b>1</b> 2<br>帳號  | 取動磁碟         | (@)<br>軟體更新    | <b>新音</b> | 前時使用 |  |
| 控制<br>其他<br>MacFUSE Wacom 数位          | 2板                                |                   |              |                |           |      |  |
|                                       |                                   |                   |              |                |           |      |  |
| ▲ 系統偏好設定                              | 編輯 顯示方式                           | 代 視窗              | 輔助說明         |                |           | -    |  |
| 00                                    |                                   | 列印                | D與傳真         |                |           |      |  |
| ▲▶▲顯示全部                               |                                   |                   |              |                | Q         |      |  |
| 沒有可用的印表機<br>請按一下"新增"(+)來設定印表機。<br>★ - |                                   |                   |              |                |           |      |  |
| 按這裡一下來加入印表                            | <sup>幾、傳真機或掃描器</sup><br>預設<br>預設紙 | 印表機: 📑            | 最近使用的印表<br>4 | 機              | ¢         |      |  |
|                                       |                                   |                   |              |                |           |      |  |

步驟3、開啟所需傳真的資料,點選檔案再按列印。

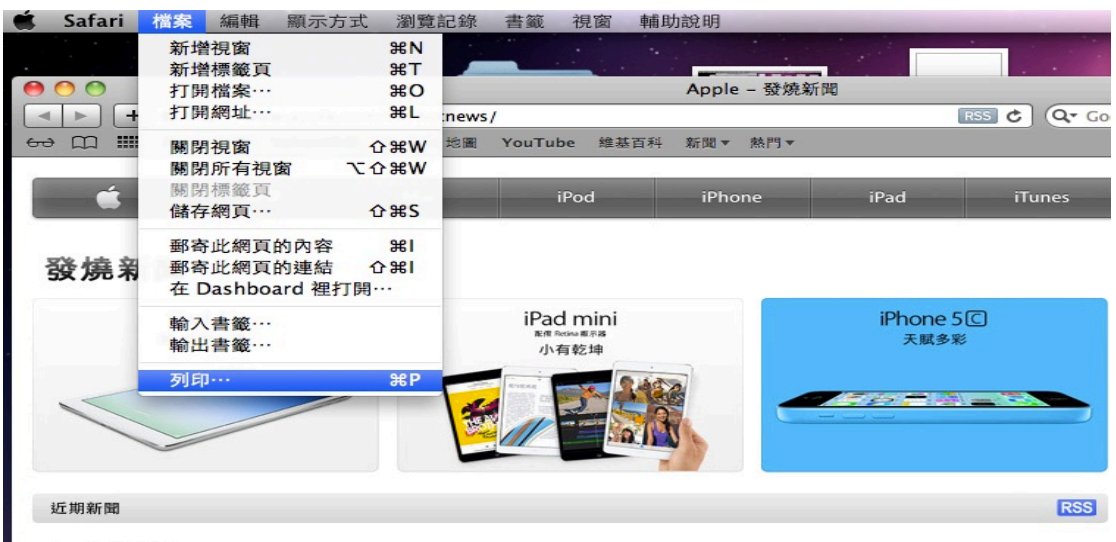

## Apple 更新 iMac

2013年9月24日

Apple 今日更新 IMac,為這款全球頂尖的一體成型桌上型電腦,帶來數項效能上的提昇。iMac 現配備第四代 Intel Core 處理器、全 新繪圖處理技術以及新一代 Wi-Fi。此外, iMac 現在所支援使用的 PCIe 型快閃儲存,可讓選用的 Fusion Drive 與全快閃儲存比前一 代更快達 50%。Apple 全球行銷資深副總裁 Philip Schiller 表示: 「iMac 再次成為典範,證明桌上型電腦也能如此亮麗、快速、令

## 步驟 4、選擇印表機型號 FAX WF-3521Series (USB)。 ※如透過網路連線,請選擇 FAX WF-3521Series (IP 的名稱)。

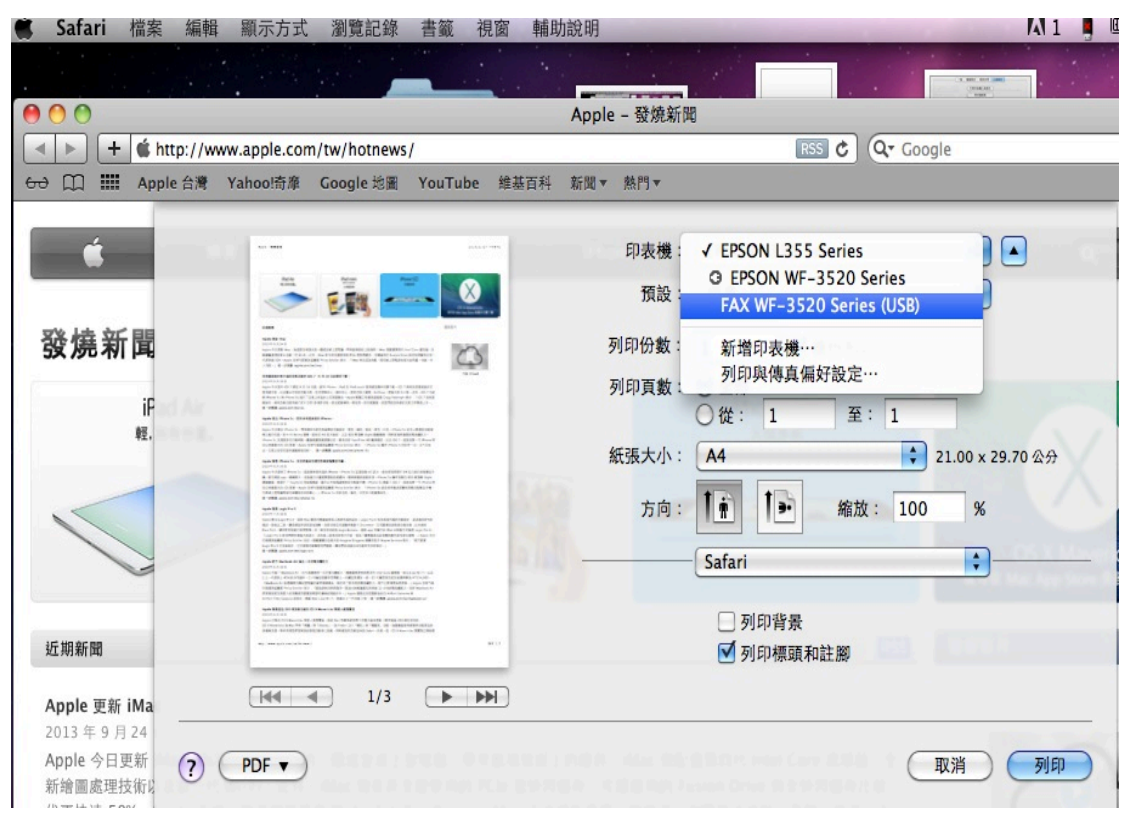

## 步驟 5、點選 Safari,下拉選單選擇「收件人設定」。

| 🕯 Safari 檔案 編輯                     | 顯示方式 瀏覽記錄 祖                                                                                                    | 書籤 視窗      | 輔助說明         |                                                        | A 1 🖣              |
|------------------------------------|----------------------------------------------------------------------------------------------------|------------|--------------|--------------------------------------------------------|--------------------|
|                                    |                                                                                                    |            |              |                                                        |                    |
|                                    |                                                                                                    |            | Apple - 發燒新聞 |                                                        | (1998.00)<br>(1998 |
| + & http://w                       | ww.apple.com/tw/hotnews/                                                                                                    |            |              | RSS C Q- Googl                                         | e                  |
| 60 印 III Apple 台灣                  | Yahoo!奇靡 Google 地圖 Y                                                                                                    | 'ouTube 維基 | 百科 新聞▼ 熱門▼   |                                                        |                    |
|                                    |                                                                                                    |            |              |                                                        |                    |
| Ś.                                 |                                                                                                    |            | 印表機:         | FAX WF-3520 Series (USB)                               | •                  |
|                                    | *** 👬 🎫                                                                                                    | - 🛞        | 預設:          | (標準                                                    | \$                 |
| 發燒新聞                               | UNE<br>Control Control C                                                                                        |            | 列印份数:        | 1 逐份列印                                                 |                    |
| iF                                 | Home is a second and the second and the second a                                                                                             | 92/94      | 列印頁數:        | <ul> <li>● 全部</li> <li>○ 從: 1</li> <li>至: 1</li> </ul> |                    |
| ¥2.                                | Colling account prevail and an array of the prevail of the interval<br>account of the second prevail and account of the second account of<br>the second prevail account of the second account of the<br>collection account of the second account of the second account<br>of the second account of the second account of the<br>second account of the second account of the<br>second account of the second account of the<br>second account of the second account of the<br>second account of the second account of the<br>second account of the second account of the<br>second account of the second account of the<br>second account of the second account of the<br>second account of the second account of the<br>second account of the second account of the second account of the<br>second account of the second account of the second account of the second account of the second account of the second account of the second account of the second account of the second account of the |            | 紙張大小:        | A4 🗘 2                                                 | 0.99 x 29.70 公分    |
|                                    | <ul> <li>Another State (Control and Control and Co</li></ul>                                                                                    |            | 方向:          | 100<br>(Safari                                         | %                  |
| 4                                  | MARKAN M. C. MARKAN AND AND AND AND AND AND AND AND AND A                                                                                                    |            |              | 佈局                                                     |                    |
| 近期新聞                               | <ul> <li>Antonio Marking, M. K. (1999). The Annual Science of the Science of the<br/>antonio antonio antonio antonio antonio antonio antonio antonio antonio<br/>antonio antonio antonio antonio antonio antonio antonio antonio antonio<br/>antonio antonio antonio antonio antonio antonio antonio antonio antonio<br/>antonio antonio antonio antonio antonio antonio antonio antonio antonio<br/>antonio antonio antonio antonio antonio antonio antonio antonio antonio antonio<br/>antonio antonio antonio antonio antonio antonio antonio antonio antonio antonio antonio<br/>antonio antonio antonio antonio antonio antonio antonio antonio antonio antonio antonio<br/>antonio antonio antonio antonio antonio antonio antonio antonio antonio antonio antonio antonio antonio antonio<br/>antonio antonio antonio antonio antonio antonio antonio antonio antonio antonio antonio antonio antonio antonio<br/>antonio antonio antonio antonio antonio antonio antonio antonio antonio antonio antonio antonio antonio antonio<br/>antonio antonio antoni</li></ul>                                                   | 49.1       |              | 顏色比對<br>紙張處理                                           |                    |
| Apple 更新 iMa                       | 1/3                                                                                                    |            |              | 對面員<br>排程                                              |                    |
| Apple 今日更新<br>新繪圖處理技術以             | PDF V                                                                                                    |            |              | 收件人設定<br>傳真設定                                          | ) (傳真)             |
| 代更快達 50%。Appre 至<br>人愉悅。」進一步閱讀: at | 來行明賀洲副總板 Philip Schiller<br>oble.com/tw/imac                                                                                                    | 表示: IMac   | 冉次成為典範,證明杲」  | 摘要                                                     |                    |

步驟 6、輸入對方名稱、傳真電話,並按下「+」後,會出現在收件人清單中, 再按下「傳真」即可。

| the second second second second second second second second second second second second second second second se                                                                                                    | Weil wat Mile all all                                                                                                    |                                                                                                    |                 |                                                                     |                                                                                                 |                                                                                                    |                                                                            |                                          |                                                                                                    |                                                                                                    |                                                                                                    |
|----------------------------------------------------------------------------------------------------|----------------------------------------------------------------------------------------------------|----------------------------------------------------------------------------------------------------|-----------------|---------------------------------------------------------------------|-------------------------------------------------------------------------------------------------|----------------------------------------------------------------------------------------------------|----------------------------------------------------------------------------|------------------------------------------|----------------------------------------------------------------------------------------------------|----------------------------------------------------------------------------------------------------|----------------------------------------------------------------------------------------------------|
| 00                                                                                                    |                                                                                                    |                                                                                                    |                 |                                                                     | the second second                                                                               |                                                                                                    | C                                                                          |                                          |                                                                                                    |                                                                                                    | 1.4                                                                                                    |
|                                                                                                    |                                                                                                    | -                                                                                                    |                 | ED1                                                                 | acest: FAX V                                                                                    | vr-3520                                                                                                    | series (US                                                                 | 8)                                       |                                                                                                    | ,                                                                                                    | 1000                                                                                                    |
| Pfd un vb                                                                                                    | -                                                                                                    | E-84                                                                                                    |                 | 1                                                                   | 10.132 : 261.0t                                                                                 |                                                                                                    |                                                                            |                                          |                                                                                                    |                                                                                                    |                                                                                                    |
| ei.                                                                                                    | Martin Contra                                                                                                    | managements 1                                                                                                    | 201             | 3月前日                                                                | (分數: 1                                                                                          |                                                                                                    | 医份列印                                                                       |                                          |                                                                                                    |                                                                                                    |                                                                                                    |
|                                                                                                    | E. Market                                                                                                    | Rode of All States                                                                                                    |                 | 列印                                                                  | 页数: 🕒 全部                                                                                        | 1                                                                                                    |                                                                            |                                          |                                                                                                    |                                                                                                    |                                                                                                    |
| · 사수 수도 문문                                                                                                    | and the second second s | in the second                                                                                                    |                 |                                                                     | 0 86 :                                                                                          | 1                                                                                                    | 1.00                                                                       | 1                                        |                                                                                                    |                                                                                                    |                                                                                                    |
| 96 AVI 14                                                                                                    | Q=0 W. 182                                                                                                    | Billion of the second second s |                 | <b>然代5</b> 長;                                                       | 大小: A4                                                                                          | -                                                                                                    |                                                                            | <b>\$</b> 20.                            | 99 × 29.70                                                                                                    | 0 @ 9                                                                                                    |                                                                                                    |
| iP                                                                                                    | ALC: STREET                                                                                                    | Provide and the second second second                                                                                                    |                 |                                                                     | 方向:【中                                                                                           | 1.                                                                                                    | 縮放:                                                                        | 100                                      | 96                                                                                                    |                                                                                                    | -                                                                                                    |
| 42.                                                                                                    | A STATE OF A STATE OF  | Children of the second second s                                                                                                    | - 1             |                                                                     | -10/11-1                                                                                        | 10.75                                                                                                    |                                                                            |                                          |                                                                                                    | 1                                                                                                    |                                                                                                    |
|                                                                                                    | ada Principal                                                                                                    |                                                                                                    | 100             | 收件人训                                                                | 1.144 :                                                                                         | 100.04                                                                                                    |                                                                            |                                          |                                                                                                    |                                                                                                    |                                                                                                    |
|                                                                                                    | ENTINE AL                                                                                                    | CULTON WITH MITTERS                                                                                                    | -               | 35.85                                                               | 4                                                                                               | 2 FS] / PAL 101                                                                                                    |                                                                            | (年度)(1100                                |                                                                                                    |                                                                                                    |                                                                                                    |
|                                                                                                    |                                                                                                    |                                                                                                    |                 |                                                                     |                                                                                                 |                                                                                                    |                                                                            |                                          |                                                                                                    |                                                                                                    | CKS                                                                                                    |
|                                                                                                    | ानन – न                                                                                                    | 1/3                                                                                                    |                 |                                                                     |                                                                                                 |                                                                                                    |                                                                            |                                          |                                                                                                    |                                                                                                    |                                                                                                    |
| E 303 R/F 1988                                                                                                    |                                                                                                    |                                                                                                    |                 |                                                                     |                                                                                                 |                                                                                                    |                                                                            |                                          | -                                                                                                    |                                                                                                    |                                                                                                    |
| pple 更新 iMa                                                                                                    |                                                                                                    |                                                                                                    |                 | 案页:1的:                                                              |                                                                                                 |                                                                                                    |                                                                            |                                          | The second second secon | + -                                                                                                    |                                                                                                    |
| 513年9月24<br>ople 今日期朝                                                                                                    |                                                                                                    |                                                                                                    |                 |                                                                     |                                                                                                 | 名柄:                                                                                                    |                                                                            |                                          |                                                                                                    |                                                                                                    |                                                                                                    |
| 增加處理技術員                                                                                                    |                                                                                                    |                                                                                                    |                 |                                                                     | 公司                                                                                              | /961988:                                                                                                    |                                                                            |                                          |                                                                                                    |                                                                                                    | 5                                                                                                    |
| (更快速 50%-)                                                                                                    |                                                                                                    |                                                                                                    |                 |                                                                     | (9.)                                                                                            | 1. 92 AU : 8                                                                                                    | 2278080                                                                    |                                          |                                                                                                    |                                                                                                    | )                                                                                                    |
|                                                                                                    |                                                                                                    |                                                                                                    |                 |                                                                     |                                                                                                 | 連使                                                                                                    | 乎或(-)僅可<br>撥號暫停。                                                           | मा तर बह तर्त हो                         | Sole (HE SER + 16                                                                                                    | WEW                                                                                                    |                                                                                                    |
| 2.35 重新設計的∮<br>013 年 9 月 10                                                                                                    |                                                                                                    |                                                                                                    |                 |                                                                     |                                                                                                 |                                                                                                    |                                                                            |                                          |                                                                                                    |                                                                                                    |                                                                                                    |
| pple 今天宣布                                                                                                    |                                                                                                    |                                                                                                    |                 |                                                                     |                                                                                                 |                                                                                                    |                                                                            | NY THE .                                 |                                                                                                    |                                                                                                    |                                                                                                    |
| 月用寄介面,以表<br>f iPhone Ss 和                                                                                                    |                                                                                                    |                                                                                                    |                 |                                                                     |                                                                                                 |                                                                                                    | 97-198-17-40x I                                                            | nu 4/16 :                                |                                                                                                    |                                                                                                    |                                                                                                    |
| SiQth · 具有全象                                                                                                    |                                                                                                    |                                                                                                    |                 |                                                                     |                                                                                                 |                                                                                                    |                                                                            | 1.2                                      |                                                                                                    |                                                                                                    |                                                                                                    |
| and the second second se | 0 (                                                                                                    |                                                                                                    |                 |                                                                     |                                                                                                 |                                                                                                    |                                                                            |                                          |                                                                                                    | design frager                                                                                                    |                                                                                                    |
| t-thillin: app                                                                                                    | PDF •                                                                                                    |                                                                                                    |                 |                                                                     |                                                                                                 |                                                                                                    |                                                                            | ( HV 9                                   |                                                                                                    | -08.30                                                                                                    | Y. I                                                                                                    |
| L—世間語:aon (<br>Safari 檔案                                                                                                    | PDF · · · · · · · · · · · · · · · · · · ·                                                                                                    | 式 瀏覽記錄                                                                                                    | 書籤 視            | 窗 輸出功設用                                                             | л                                                                                               |                                                                                                    |                                                                            | ( NV S                                   |                                                                                                    | -1281.202                                                                                                    | A 1                                                                                                    |
| - 世際調: app (<br>Safari 檔案                                                                                                    | ● PDF ●<br>編輯 顧示方:                                                                                                    | 式 測算記錄                                                                                                    | 書籤 視            | 窗 中市11力設立日                                                          | n<br>Frita da -                                                                                 | EAV W                                                                                                    | VE-3520                                                                    | Corles (I                                |                                                                                                    | 0110                                                                                                    | <b>M</b> 1                                                                                                    |
| Safari 檔案<br>> ○<br>► + €<br>□ Ⅲ As                                                                                                    | PDF • 編輯 顯示方:                                                                                                    | 化 测数記錄                                                                                                    | 書範 視            | 窗 輔助設員                                                              | 月<br>印表機:                                                                                       | FAX V                                                                                                    | VF-3520 :                                                                  | Series (L                                | JSB)                                                                                                    | 08.25                                                                                                    |                                                                                                    |
| Safari /////                                                                                                    | ② PDF▼<br>編輯 願示方3                                                                                                    |                                                                                                    | 書縦視             | 窗 輔助說日                                                              | 月<br>印表機:<br>預設:                                                                                | FAX V<br>根準                                                                                                    | VF-3520 :                                                                  | Series (L                                | JSB)                                                                                                    | 08.15                                                                                                    |                                                                                                    |
| Safari (###                                                                                                    | PDE     編輯 願示方3                                                                                                    |                                                                                                    |                 | 窗 椭形的放用                                                             | 月<br>印表機:<br>預設:<br>列印份数:                                                                       | 「FAX V<br>【根理<br>1                                                                                                    | vF-3520 :<br>☑ ¥                                                           | Series (L<br>圣份列印                        | JSB)                                                                                                    |                                                                                                    | A 1                                                                                                    |
| Safari 422                                                                                                    | PDF ・<br>編輯 願示方3                                                                                                    |                                                                                                    |                 | 窗 畅历战斗                                                              | 月<br>印表機:<br>預設:<br>列印份数:<br>列印页数:                                                              | FAX V<br>初期<br>1<br>④ 全部                                                                                                    | VF-3520 :                                                                  | 《 ws<br>Series (L<br>聚份列印                | JSB)                                                                                                    | ciuti                                                                                                    |                                                                                                    |
| Safari 422                                                                                                    |                                                                                                    |                                                                                                    |                 | · 國家 中格印583年                                                        | 月<br>印表機:<br>預設:<br>列印份数:<br>列印页数:                                                              | FAX V<br>標準<br>1<br>○ 全部<br>○ 公部                                                                                                    | VF-3520 :                                                                  | 《 ws<br>Series (L<br>聚份列印<br>至:          | JSB)                                                                                                    | 61111                                                                                                    |                                                                                                    |
| Safari 借案                                                                                                    | PDF・<br>編組 照示方3                                                                                                    |                                                                                                    |                 | 滚 韩柏时战2日                                                            | 印表機:<br>預說:<br>列印份數:<br>列印貢数:<br>統張大小:                                                          | FAX V<br>標準<br>1<br>○ 全部<br>○ 從:<br>A4                                                                                                    | VF-3520 5<br>1                                                             | 《 INS<br>Series (L<br>圣份列印<br>至:         | JSB)                                                                                                    | 01111                                                                                                    | <b>八</b> 1<br>9.70 公分                                                                                                    |
| Safari 檔案<br>· + 6<br>· · · · · ·<br>· · · · ·<br>· · · · ·<br>· · · ·                                                                                                    | PDF・<br>編輯 願示方:                                                                                                    |                                                                                                    |                 | (第111) 前2 月<br>1                                                    | 印表機:<br>預設:<br>列印份數:<br>列印實數:<br>紙張大小:<br>方向:                                                   | FAX V<br>標準<br>1<br>● 全部<br>○ 従:<br>A4                                                                                                    | VF-3520 :<br>1<br>1<br>1<br>1                                              | 《 INS<br>Series (L<br>圣份列印<br>至:<br>所放:  | JSB)                                                                                                    | 011101                                                                                                    | M 1<br>● 9.70 公分                                                                                                    |
| Safari 檔案<br>- + 4<br>+ 4<br>                                                                                                    | PDF・<br>細樹 照示方:<br>************************************                                                                                                    |                                                                                                    |                 | 1287                                                                | 月<br>印表機:<br>預設:<br>列印份數:<br>列印頁數:<br>紙張大小:<br>方向:                                              | FAX V<br>標準<br>1<br>● 全部<br>〇 位 :<br>A4                                                                                                    | VF-3520 :                                                                  | 2 IIVS<br>Series (L<br>圣份列印<br>至:<br>解放: | JSB)                                                                                                    | 00.00<br>00.00<br>0. | M 1<br>・<br>9.70 公分                                                                                                    |
| Safari 他派<br>+ 4<br>回 !!!! Ap<br>交焼新聞<br>iF<br>et.                                                                                                    | PDF・<br>編組 服示方33                                                                                                    |                                                                                                    |                 | (第一 <b>46</b> 10)(230<br>(1)(2)(2)(2)(2)(2)(2)(2)(2)(2)(2)(2)(2)(2) | 即表機:<br>預設:<br>列印份數:<br>列印贷數:<br>系張大小:<br>方向:<br>次向:                                            | FAX V<br>補準<br>1<br>● 全部<br>○ 位:<br>A4<br>【意                                                                                                    | VF-3520 :<br>1<br>1<br>1<br>1<br>1<br>1<br>1<br>1<br>1<br>1<br>1<br>1<br>1 | ( myg<br>Series (L<br>圣份列印<br>至:<br>編放:  | JSB)<br>1<br>1<br>100                                                                                                    | 00.00<br>20.99 × 2<br>%                                                                                                    | 9.70 &9                                                                                                    |
| Safari 他派<br>+ 《<br>· · · · 《<br>· · · · 《<br>· · · · · 《<br>· · · · 《<br>· · · · · 《<br>· · · · · · · · · · · · · · · · · · ·                                                                                                     |                                                                                                    |                                                                                                    |                 | 1897                                                                | 印<br>- 印表機:<br>- 預設:<br>列印份数:<br>列印の数:<br>- 新売:<br>- 方向:<br>- 文件人清單:<br>- 本務                    | FAX V<br>振準<br>1<br>● 全部<br>○ 從:<br>A4<br>】<br>重<br>此件本                                                                                                    | VF-3520 :<br>1<br>1<br>1<br>1<br>1<br>1<br>1<br>1<br>1<br>1<br>1<br>1<br>1 | 《 mys<br>Series (L<br>圣份列印<br>至:<br>編放:  | ISB)<br>(1)<br>(1)<br>(1)<br>(1)<br>(1)<br>(1)<br>(1)<br>(1)<br>(1)<br>(1                                                                                                    | 00.00<br>20.99 × 2<br>%                                                                                                    | 9.70 &9                                                                                                    |
| Safari 檔案<br>+ 《<br>文焼新聞<br>iF<br>et.                                                                                                    |                                                                                                    |                                                                                                    |                 | 38 <b>460</b> 3828                                                  | 印<br>印表機:<br>預設:<br>列印份数:<br>列印の数:<br>列印の数:<br>の可す数:<br>拡張大小:<br>方向:<br>文件人清單:<br>名柄            | FAX V<br>標準<br>1<br>● 全部<br>○ 位:<br>A4<br>】<br>(此件 A                                                                                                    | VF-3520 9                                                                  | 《 mys<br>Series (L<br>圣份列印<br>至:<br>編放:  | SB)<br>1<br>1<br>1<br>100<br>何点受<br>8227                                                                                                    | (0.4)<br>(1)<br>(2)<br>(2)<br>(2)<br>(2)<br>(2)<br>(2)<br>(2)<br>(2)<br>(2)<br>(2                                                                                                    | 9.70 &9                                                                                                    |
| Safari 檔案<br>+ 6<br>D III Ap<br>後焼新聞<br>IF<br>2.                                                                                                    |                                                                                                    |                                                                                                    |                 | 30 4605320                                                          | 印<br>印 表 機 :<br>預 放 :<br>列 印 份 数 :<br>列 印 份 数 :<br>列 印 賀 数 :<br>統張大小 :<br>方 向 :<br>文件人清單:<br>本務 | FAX V<br>標準<br>1<br>● 全部<br>○ 位:<br>A4<br>■<br>● 仕<br>4                                                                                                    | VF-3520 1                                                                  | 《 ms<br>Series (L<br>圣份列印<br>至:<br>縮放:   | B<br>JSB)<br>1<br>1<br>100<br>○<br>8227                                                                                                    | 08.04                                                                                                    | <b>№ 1</b><br>9.70 & \$                                                                                                    |
| Safari 储源<br>+ 6<br>- + 6<br>                                                                                                    |                                                                                                    |                                                                                                    |                 | 30 4605320                                                          | 印 表 機 :<br>預 放 :<br>列 印 份 数 :<br>列 印 份 数 :<br>列 印 頁 数 :<br>統張大小 :<br>方 向 :<br>文件人清單:<br>冬得      | FAX V<br>標準<br>1<br>① 位:<br>(<br>位:<br>(<br>位:<br>(<br>位:<br>(<br>)<br>(<br>位:<br>(<br>)<br>(<br>位:<br>(<br>)<br>(<br>(<br>)<br>(<br>)<br>(<br>(<br>)<br>(<br>(<br>)<br>(<br>(<br>)<br>(<br>(<br>)<br>(<br>(<br>)<br>(<br>(<br>)<br>(<br>(<br>)<br>(<br>)<br>(<br>(<br>)<br>(<br>)<br>(<br>(<br>)<br>(<br>))<br>(<br>)<br>(<br>)<br>(<br>)<br>(<br>)<br>(<br>)<br>(<br>)<br>(<br>)<br>(<br>)<br>(<br>))<br>(<br>)<br>(<br>)<br>(<br>)<br>(<br>)<br>(<br>)<br>(<br>)<br>(<br>)<br>(<br>)<br>(<br>)<br>(<br>)<br>(<br>))<br>(<br>)<br>(<br>)<br>(<br>))<br>(<br>))<br>(<br>))<br>(<br>))<br>(<br>))<br>(<br>))<br>(<br>))<br>(<br>))<br>(<br>))<br>(<br>))<br>(<br>))<br>(<br>))<br>(<br>))<br>(<br>))<br>(<br>))<br>(<br>))<br>(<br>))<br>(<br>))<br>(<br>))<br>(<br>))<br>(<br>))<br>(<br>))<br>(<br>))<br>(<br>))<br>(<br>))<br>(<br>)<br>(<br>)<br>(<br>))<br>(<br>))<br>(<br>))<br>())<br>(<br>))<br>())<br>(<br>))<br>())<br>()))<br>()))<br>()))<br>()))<br>()))<br>()))<br>()))<br>()))<br>()))<br>()))<br>()))<br>())))<br>())))<br>())))<br>())))<br>()))))<br>()))))) | VF-3520 :                                                                  | 《 ms<br>Series (L<br>圣份列印<br>至:<br>縮放:   | s<br>JSB)<br>1<br>100<br>約点⊌<br>8227                                                                                                    | 08.14                                                                                                    | 9.70 & 9                                                                                                    |
| Safari 他派<br>+ 《<br>中 《<br>交 決 新 四<br>iF<br>et.<br>                                                                                                    |                                                                                                    |                                                                                                    | <b>書紙 祝</b><br> | 39 <b>460</b> 3328                                                  | 印<br>印表機:<br>預設:<br>列印份数:<br>列印の貢載:<br>航張大小:<br>方向:<br>次件人清單:<br>冬碼<br>新物:                      | FAX V<br>根準<br>1<br>● 全部<br>○ 位:<br>A4<br>】<br>主<br>业件 A                                                                                                    | VF-3520 1                                                                  | 《 m s<br>Series (L<br>圣份列印<br>至:<br>縮放:  | 1<br>1<br>100<br>8227                                                                                                    | 08.12                                                                                                    | 9.70 &#</td></tr><tr><td>Safari         他派           Safari         他派           + 4         6           - 1         4           - 1         6           - 1         6           - 1         6           - 1         6           - 1         6           - 1         6           - 1         6           - 1         6           - 1         6           - 1         7           - 1         7           - 1         7           - 1         7           - 1         7</td><td></td><td></td><td></td><td>30 460/3520</td><td>月<br>印表機:<br>預設:<br>列印份数:<br>列印の数:<br>列印页数:<br>が常:<br>本の<br>新術:</td><td>FAX V<br>標準<br>1<br>● 全和間<br>○ 從 :<br>A4<br>1<br>重<br>此件 A</td><td>VF-3520 9<br>■ #<br>1<br>● #<br>5<br>1<br>● #<br>5<br>1<br>● #<br>5<br>1<br>● #<br>5<br>1<br>● #<br>1<br>● #<br>5<br>1<br>● #<br>5<br>1<br>● #<br>5<br>1<br>● #<br>5<br>1<br>● #<br>5<br>0<br>1<br>● #<br>5<br>0<br>1<br>● #<br>5<br>0<br>1<br>● #<br>5<br>0<br>1<br>● #<br>5<br>0<br>1<br>● #<br>5<br>0<br>1<br>● #<br>5<br>0<br>1<br>● #<br>5<br>0<br>1<br>● #<br>5<br>0<br>1<br>● #<br>5<br>0<br>1<br>● #<br>5<br>0<br>1<br>● #<br>5<br>0<br>1<br>● #<br>5<br>0<br>1<br>● #<br>5<br>1<br>● #<br>5<br>1<br>●<br>1<br>●<br>1</td><td>《 mvs<br>Series (L<br>影份到印<br>驚:<br>潮动</td><td>I<br>I<br>I<br>I<br>I<br>I<br>I<br>I<br>I<br>I<br>I<br>I<br>I<br>I</td><td>08.02</td><td>9.70 &#</td></tr><tr><td>Safari 信濃           Safari 信濃           + 6           - + 6           - + 6           - + 6           - + 6           - + 6           - + 6           - + 6           - + 6           - + 6           - + 6           - + 6           - + 6           - + 6           - + 6           - + 6          </td><td></td><td></td><td></td><td>39 <b>14810</b>1828</td><td>印<br>印表機:<br>預設:<br>預印份数:<br>列印份数:<br>列印の数:<br>が可す<br>新端:</td><td>FAX V<br>有限準<br>1<br>● 余間<br>○ 余間<br>○ 休留<br>■<br>本付<br>1<br>●<br>4<br>4</td><td>×F=3520 :</td><td>イ mys<br>Series (L<br>堅分列印<br>落:<br>網政:</td><td>I<br>I<br>I<br>I<br>I<br>I<br>I<br>I<br>I<br>I<br>I<br>I<br>I<br>I</td><td>08.04<br>20.99 × 2<br>30<br>20.99 × 2<br>30.99 × 2<br>30.99 × 2<br>30.99 × 2<br>30.90 × 2<br>30.90 × 2<br>30.</td><td>9.70 \$\$</td></tr><tr><td></td><td></td><td></td><td></td><td>39 <b>148105328</b></td><td>印</td><td>FAX V<br>標準<br>1<br>● 全部<br>位任:<br>44<br>● 全部<br>(位:<br>44</td><td>VF-3520 1<br>1<br>1<br>1<br>1<br>1<br>1<br>1<br>1<br>1<br>1<br>1<br>1<br>1</td><td>《 mvs<br>Series (L<br>聚份列印<br>至:<br>輸放:</td><td>JSB)<br>1<br>1<br>100<br>100<br>100</td><td>20.99 x 2<br>3<br>20.99 x 2<br>%</td><td>9.70 & 9</td></tr><tr><td></td><td></td><td></td><td></td><td>39 <b>MAD</b></td><td>印<br>印表機:<br>預設:<br>預印の数:<br>列印の数:<br>列印页数:<br>就張大小:<br>方向:<br>永得<br>永得<br>新端:</td><td>FAX V<br>補準<br>1<br>● 全部間<br>位位:<br>4<br>4<br>2<br>2<br>2<br>3<br>3<br>3<br>3<br>4<br>3<br>3<br>4<br>3<br>3<br>3<br>3<br>3<br>3<br>3</td><td>VF-3520 1<br>・ よ<br>1<br>・ 1<br>・ 1<br>・ 1<br>・ 1<br>・ 1<br>・ 1<br>・ 1</td><td>2 mvs<br>Series (U<br>整份列印)<br>至:<br>端放:<br>等號()) 個<br>整號暫任。</td><td>I<br>I<br>I<br>I<br>I<br>I<br>I<br>I<br>I<br>I<br>I<br>I<br>I<br>I</td><td>08.05<br>20.99 × 2<br>%<br>%<br>8080</td><td>9.70 &\$</td></tr><tr><td></td><td></td><td></td><td></td><td></td><td>明<br>印表機:<br>預設:<br>列印份数:<br>列印页数:<br>系張大小:<br>方向:<br>文件人清單:<br>冬雨</td><td>FAX V<br>標準<br>1<br>・ 全部<br>位:<br>・ 本4<br>・ 世代 A<br>・ 2<br>の<br>(例3)</td><td>VF-3520 1<br>1<br>1<br>1<br>1<br>5 円/周信<br>25 円/周信<br>25 円/周信<br>1<br>1<br>1<br>1<br>1<br>1<br>1<br>1<br>1<br>1<br>1<br>1<br>1</td><td>デ mvs<br>Series (L)<br>を分列印<br>至:<br>縮放:<br>縮放:<br>第次(-) 催<br>緊張客待。</td><td>I<br>I<br>I<br>I<br>I<br>I<br>I<br>I<br>I<br>I<br>I<br>I<br>I<br>I</td><td>08.04<br>20.99 × 2<br>%<br>%<br>%<br>%<br>%<br>%<br>%<br>%<br>%<br>%<br>%<br>%<br>%</td><td>9.70 &#</td></tr><tr><td></td><td></td><td></td><td></td><td>30 <b>1461</b>05320</td><td>印<br>印 表 機 :<br>預 段 :<br>列 印 份 數 :<br>列 印 份 數 :<br>新 版 法 八 :<br>方 内 :<br>文件人 清 單 :<br>冬 碼<br>新 端 :</td><td>FAX V<br>根準<br>1<br>● 全部<br>位 :<br>本4<br>● 全部<br>位 :<br>本4<br>● 全部<br>● 位 :<br>4<br>④</td><td>VF-3520 :<br>1<br>1<br>1<br>1<br>1<br>1<br>1<br>1<br>1<br>1<br>1<br>1<br>1</td><td>/ mvs<br>Series (L)<br>整份到印<br>至:<br>端放:<br>端放:<br>字號(-) 個<br>發號暫停。</td><td>I<br>I<br>I<br>I<br>I<br>I<br>I<br>I<br>I<br>I<br>I<br>I<br>I<br>I</td><td>08.04<br>20.99 × 2<br>%<br>%<br>8080<br>5.5 \$ \$ \$ \$ \$ \$ \$</td><td>9.70 & #</td></tr><tr><td></td><td></td><td></td><td></td><td>39 <b>14610</b>1620</td><td>印<br>印 表 機 :<br>預 段 :<br>列 印 份 数 :<br>列 印 页 数 :</td><td>FAX V<br>根準<br>1<br>● 全和間<br>(位:<br>44<br>■<br>●<br>(位:<br>4<br>(位:<br>4<br>(位:<br>4)<br>(位:<br>4)<br>(<br>(位:<br>4)<br>(<br>(位:<br>4)<br>(<br>(<br>())<br>(<br>())<br>())<br>(<br>())<br>(<br>())<br>())<br>(<br>())<br>()))<br>())<br>()))<br>()))<br>()))<br>()))<br>()))()))()))<br>()))()))())(</td><td>VF-3520 1<br>・ よ<br>1<br>・ 1<br>・ 1<br>・ 1<br>・ 1<br>・ 1<br>・ 1<br>・ 1</td><td>Series (L)<br>聚份列印<br>至:<br>縮放:<br>縮放:<br>%號(C) 催<br>號暫停。<br>外接存測</td><td>I<br>I<br>I<br>I<br>I<br>I<br>I<br>I<br>I<br>I<br>I<br>I<br>I<br>I</td><td>00.01<br>20.99 × 2<br>※<br>※<br>※<br>※<br>※<br>※<br>※<br>※<br>※<br>※<br>※<br>※<br>※</td><td>9.70 &#</td></tr><tr><td>Safari 描述           Safari 描述           Safari Million           Safari Million           Safari Million           Safari Million           Safari Million           Safari Million           Safari Million</td><td></td><td></td><td></td><td>30 MADJAKA</td><td>印表機:<br>預設:<br>列印份数:<br>列印の数:<br>列印页数:<br>がつ:<br>本の<br>新術:</td><td>FAX V<br>標準<br>1<br>● 全和<br>位 従 :<br>本4<br>■<br>● 位 4<br>■<br>●<br>② 全和<br>○<br>(協 J</td><td>VF-3520 5<br>1<br>・<br>・<br>・<br>・<br>・<br>・<br>・<br>・<br>・<br>・<br>・<br>・<br>・</td><td>第一回 100 年間<br>第一回 100 年間<br>第二回 100 年間<br>第二回 100 年目<br>第二回 100 年目<br>第二回 100 年目<br>第二回 100 年目<br>第二回 10</td><td>I<br>158)<br>158)<br>100<br>100<br>100<br>100<br>100<br>100<br>100<br>10</td><td>08.04<br>20.99 × 2<br>20.99 × 2<br>※<br>※<br>※<br>※<br>※<br>※<br>※<br>※<br>※<br>※<br>※<br>※<br>※</td><td>9.70 &#</td></tr></tbody></table> |

※如未輸入對方名稱會出現的畫面,按下「好」,一樣會跳回原本的畫面,再按下「傳真」即可。

| 📫 Safari 檔案 編輯             | 顯示方式 瀏覽記錄 書籤 視窗                                                                                                    | 着助說明                  |                                          | M1 9 💷 🕓              |
|----------------------------|----------------------------------------------------------------------------------------------------|-----------------------|------------------------------------------|-----------------------|
|                            |                                                                                                    | 印表機: FAX WF-352       | 20 Series (USB) 🛟 🚺                      |                       |
| 600 III Ap                 |                                                                                                    | 預設:〔標準                | ÷)                                       |                       |
| é                          |                                                                                                    | 列印份数: 1<br>列印页数: ④ 全部 | ☑ 感份列印                                   |                       |
| 發燒新聞<br>iF                 |                                                                                                    | 未輸入名稱。是否要將<br>人清單?    | 沒有名稱的項目新增至收件                             | 0 @ 9                 |
| 82.                        | <ul> <li>Construction of the second second seco</li></ul> | <u> </u>              | 取消 好                                     |                       |
|                            |                                                                                                    | · 我將 公司/團領            | 1 (特英波塔                                  | cks                   |
| 9/E 103 RA (100            |                                                                                                    |                       |                                          |                       |
| Apple 更新 iMa               |                                                                                                    | 新增:                   |                                          |                       |
| 2013年9月24                  |                                                                                                    | 名稱:                   |                                          | and the second second |
| 新始而處理技術員                   |                                                                                                    | 公司/團體:                |                                          |                       |
| 代更快速 50% · /<br>人愉悦 · 」 進一 |                                                                                                    | 傳真號碼:                 | 82278080<br>建字號(-)僅可用於電話號碼問頭;;<br>使撥號數件。 | NZNEW D               |
| 全然重新設計的f<br>2013 年 9 月 10  |                                                                                                    |                       |                                          |                       |
| Apple 今天宣布<br>使用者介面・以る     |                                                                                                    |                       | 外接存取首碼:                                  |                       |
| 新設計·具有全球進一步回讀: app ⑦ (     | PDF V                                                                                                    |                       | (取)                                      | 18.81                 |